# **Overview** Welcome to CommTech PowerSearch(tm)!

**CommTech PowerSearch(tm)** is a full-featured search and replace program that allows you to define multi-level Boolean searches, search for multiple keywords simultaneously, and save searches for later use. You can do multiple search and replaces in one pass.

<u>CommTech</u> PowerSearch is an add-on to Microsoft Word for Windows(tm) and integrates seamlessly into the editing environment. The program gives Word users capabilities previously found only in advanced search and replace programs while providing an interface that is intuitive, self-teaching and efficient to use.

Click on the underlined phrases for:

Help on the <u>PowerSearch Search and Replace screen</u> Help on the <u>PowerSearch Find Files screen</u> An <u>Introduction to Boolean Searches and PowerSearch</u> How to perform <u>Search and Replace in PowerSearch</u> Tips on <u>improving the speed</u> of PowerSearch

Other topics:

PowerSearch Developers Toolkit PowerSearch vs. EditFind

For more information on using help, select **How to Use Help** from the **Help** menu.

If you have not already registered your copy of CommTech PowerSearch, call 203/ 495-1960. This will ensure that you will receive free information on updates and related products.

**Important**: PowerSearch 4.0 will only work with the US version of Microsoft Word for Windows. We may develop versions for foreign editions of Word for Windows if there is enough demand. If you need to run PowerSearch, you should obtain a copy of the US edition of Word for Windows.

# **CommTech PowerSearch Search and Replace Screen**

Overview of PowerSearch

This is the screen for CommTech PowerSearch's search and replace functions.

From this screen you can define a search and execute the search in the current document in Word. You can also choose to replace terms in your search.

In addition, buttons allow you to save searches, load previously-saved searches, load <u>Webs</u>(tm) into a search, edit Webs, create new Webs, and specify search options.

Click on the area you want more information about:

| CommTech PowerSearch    |                 |                  | ×                                   |
|-------------------------|-----------------|------------------|-------------------------------------|
| Search for:             | 🔽 Replace With: |                  | O <u>U</u> p ⊙ <u>D</u> own ⊟ Files |
| dried                   | preserved       | <u>W</u> eb      | <u>F</u> ind Next                   |
| Within same sentence as | Replace With:   | <u>I</u> nsert   | Close                               |
| C:\FRUIT.WEB            |                 | <u>R</u> emove   | ReportWriter                        |
| Or                      | Replace With:   | Op <u>t</u> ions | Load Search                         |
| peach                   | nectarine       | Special          | <u>S</u> ave Search                 |
| Within 5 words of       | Replace With:   |                  | Cl <u>e</u> ar Search               |
|                         | <b>.</b> _ ·    | _                | <u>H</u> elp                        |
| ,                       |                 |                  | E ditFind                           |

You can bring up this screen by typing <Ctrl-F> while editing, or by selecting **PowerSearch...** from the **Edit** menu.

You cannot bring up the screen while editing a macro.

**Search Term Entry Line** Enter a search term here. The search term can be either a word, a phrase, or a <u>Web</u>.

# **Replace With**

Check this box to enter a replacement term for the current search term. The Replace Term Entry Line will appear for you to type the replacement term. See also <u>Replacing in PowerSearch</u>.

#### **Replace Term Entry Line**

Enter a replacement term here. To delete the search term from the document, leave this box blank, but keep the Replace With check box marked. The Web... and Options... buttons will be disabled when this box has the focus. Replacement terms can not be Webs(tm), and can not have any options such as Match Case or Whole Word. See also <u>Replacing in PowerSearch</u>.

### Direction

Specifies a direction for PowerSearch to search the current document. **Down** searches towards the end of the document, **Up** searches towards the beginning. All searches start from the current editing position.

**Files** This check box toggles the screen between the <u>Search and Replace screen</u>, and the <u>Find Files screen</u>.

### **Find Next**

Executes the current search on the open document in Word for Windows. The search starts at the current editing position. Click the Find Next button or type <Alt-F>.

#### Load Search...

Load a <u>search</u> from a search file. This lets you reload a search you previously created and saved. You can use the search as-is or edit it if desired.

Search files used by PowerSearch have the extension \*.sch Click the button with the mouse or type <Alt-L>. The Load Search screen will appear asking for the name of the search file.

**ReportWriter...** This button brings up the <u>ReportWriter screen</u>. ReportWriter is a program that adds a report writing "agent" to PowerSearch.

#### Save Search...

Save the current <u>search</u> to a search file for future use or editing. Click the button with the mouse or type <Alt-S>. The Save Search screen will appear asking for the name of the search file.

### **Clear Search**

Clears the current <u>search</u>. All entries and settings will be cleared. PowerSearch will ask for confirmation before clearing the search.

### Close

Closes the PowerSearch screen and returns to Word.

HELPFUL HINT: If you want to repeat the same search several times, you can view each hit easily without having to close PowerSearch. After finding the first hit, the PowerSearch screen will shrink and move out of the way to give you an unobstructed view of your document.

Moreover, you can move back and forth between PowerSearch and your document by pressing <Ctrl Tab>. Alternatively, you can move between PowerSearch and Word by clicking with your mouse on the desired part of the screen.

**Help** Brings up this help file.

**EditFind...** The Word Find... function can be accessed by pressing Ctrl-F2 from Word.

**Expand/Collapse Button** This button will expand the PowerSearch screen to include 8 terms, or will shrink the screen to 4 terms if there are 4 terms or less in the search.

## **Entry Box**

This box holds one search term. A search term can be either a <u>Web</u> of words or a single word. PowerSearch will treat all terms as words unless the term is a Web filename with a .WEB extension. The <u>Web button</u> gives more options on how to treat the current search term if it is a word.

#### Web...

The Web button allows you to load a <u>Web</u>(tm) or perform Web maintenance. If the current term is empty, or if the current term is a Web , the Web button brings up the <u>Web Maintenance screen</u>. If the current term is a word, the Web button brings up the <u>Term Options screen</u>.

#### Insert

Clicking on this button inserts a blank line for adding terms into the search. All entries below the line are pushed downward.

## Remove...

Clicking on this button removes the current entry from the search and moves entries below up one line.

# Options...

This button brings up the <u>Options screen</u>, which allows you to select searching options such as font, style, whole words only and case-sensitive. This button appears on the Search and Replace screen, but not on the Find Files screen

# Special...

This button brings up the <u>Insert Special screen</u> which allows you to insert codes to search for special document elements such as page breaks and paragraph marks. This button appears on the Search and Replace screen, but not on the Find Files screen.

#### **Boolean Button**

Clicking this button exposes the <u>Boolean Search Settings</u> line, which lets you define a relationship between two search terms. For example, you can choose AND, OR, NOT relationships, type of units separating search terms (e.g. characters, words, sentences, etc.), and number of units.

# **CommTech PowerSearch Find Files Screen**

Overview of PowerSearch

This is the screen for PowerSearch's Find Files functions.

From this screen, you can find files on your hard drive according to content, location, or creation/modification date.

| 🔀 Search Through: *.* - c:\  |                    | ×                            |
|------------------------------|--------------------|------------------------------|
| Search for files containing: |                    | 🗖 <u>M</u> atch Case 🔽 Files |
| dried                        |                    | <u>F</u> ind                 |
| And                          | <u>W</u> eb        |                              |
| C:\PSWEBS\FRUIT.WEB          | Insert             | Llose                        |
| 1 10                         | Bemove             | L <u>o</u> ad Search         |
|                              | <br><u>T</u> emove | <u>S</u> ave Search          |
| Ipeach                       |                    | Clear Search                 |
| And                          |                    | Help                         |
|                              |                    | <u> </u>                     |
|                              |                    | Ad <u>v</u> anced            |

### Find

Starts the file search according to the information entered in the Find Files screen, and the Advanced Options screen.

#### Advanced

Brings up the <u>Advanced Options screen</u> which allows you to specify locations in which to search for files, and limit your searches to files that have been created or modified within a particular range of dates or by a certain author.

# Title Bar

The title bar displays information from the Advanced Options - Location Panel. It displays the file types and the directories you have chosen to search through.

### Match Case

Finds only matching text whose case (uppercase and lowercase) exactly matches that of the search terms, character for character.

### **Boolean Button**

Clicking this button exposes the Find Files <u>Boolean Search Setting</u> line which lets you define Boolean relationship between search terms for a file search.

# **Advanced Options Screen - Location Panel**

PowerSearch Find Files screen Advanced Options - Timestamp Panel

This is the Advanced Options Screen - Location Panel. From here you can specify in which directories to conduct the file search. You can also specify what file types to search through.

To limit a search to find only files that were created or modified within a certain range of dates, or by a certain author, click the Timestamp button to display the <u>Timestamp Panel</u>.

| Advanced Options                          |                     |                                              | × |
|-------------------------------------------|---------------------|----------------------------------------------|---|
| ⊙ <u>L</u> oca                            | tion O Ti           | mestam <u>p</u>                              |   |
| File <u>N</u> ame:<br>*.doc<br>Search in: |                     | Add This Directory:                          |   |
| c:\winword                                | << <u>A</u> dd      | c:\                                          |   |
|                                           | <u>R</u> emove      | [pshelp]<br>[psinstal]<br>[pswebs]<br>[temp] | - |
|                                           | Remo <u>v</u> e All | [windows]                                    |   |
|                                           |                     | [winword]                                    | - |
| OK                                        | Cancel              | Help                                         |   |

#### File Name

Select or type the name of the file you want to find. To search for all files that have the same extension, type an asterisk (\*), a period, and the three-character extension. You can also specify multiple filenames by separating each one with a semicolon. For example, type \*.doc;\*.mem to find all documents that have either of the filename extensions.

### Search In

Displays the directories you selected for PowerSearch to search in. If no directories are selected, PowerSearch will search through the root directory of the C:\ drive.

**Include Subdirectories** Includes in your search all subdirectories of the directories listed in the Search In box.

**Add** Adds the directory you selected to the directories in the Search In list box.

# Remove

Removes the selected directory from the list in the Search In box.

### **Remove All**

Removes all directories from the list in the Search In box.
**Add This Directory** Displays the currently selected directory. Pressing the Add button will add this directory the list in the Search In box.

**Directory List Box** Select a directory to search in from this listbox. The currently selected directory will appear in the Add This Directory box.

## ОΚ

Accepts all changes in both the Location and Timestamp panels and returns to the <u>PowerSearch Find Files Screen</u>.

## Cancel

Cancels any changes or choices in both the Location and Timestamp panels and returns to the <u>PowerSearch Find Files Screen</u>.

## Location

Switches the screen to the Location Panel.

**Timestamp** Switches the screen to the <u>Timestamp Panel</u>.

## **Advanced Options Screen - Timestamp Panel**

PowerSearch Find Files screen Advanced Options - Location Panel

This is the Advanced Options Screen - Timestamp Panel. From here, you can limit a search to find only files that have been created or modified within a certain range of dates, or by a certain author.

Dates can be entered in any Microsoft Wordacceptable format.

To specify which directories to search in, click the Location button to display the <u>Location Panel</u>.

| Advanced Options                                |                    |                            | × |
|-------------------------------------------------|--------------------|----------------------------|---|
|                                                 | C <u>L</u> ocation | ⊙ Timestam <u>p</u>        |   |
| Date Last Saved<br><u>F</u> rom:<br><u>T</u> o: |                    | Date Created   From:   To: |   |
| Last Saved <u>By</u> :                          |                    | Created By: (Author)       |   |
|                                                 | DK                 | Cancel Help                |   |

## Date Last Saved - From

Type the earliest date you want to include. To see all documents saved prior to the date in the To box, make sure this box is empty.

### Date Last Saved - To

Type the most recent date you want to include. To search for documents that were last saved on that day, type the same date as that in the From box. To search for all documents saved since the date in the From box, make sure this box is empty.

Last Saved By Type the name of the person who last saved the document.

## Date Created - From

Type the earliest date you want to include. To see all documents created prior to the date in the To box, make sure this box is empty.

## Date Created - To

Type the most recent date you want to include. To search for all documents created since the date in the From box, make sure this box is empty.

**Created By** Type the name of the person who created the document.

# **Term Options Screen**

PowerSearch screen Web Maintenance screen

This screen appears when you click the **Web...** button when there is a term in the Search Term entry line. It presents you with three choices on how to treat the term.

Click on the area of the Term Options screen you would like help on:

| Term Options              |  |  |  |
|---------------------------|--|--|--|
| Treat <i>banana</i> as a: |  |  |  |
|                           |  |  |  |
| C Web <u>F</u> ilename    |  |  |  |
| C Do <u>N</u> ot Include  |  |  |  |
|                           |  |  |  |
| OK Cancel                 |  |  |  |

## Treat As Term to add to a new Web

PowerSearch will treat the term in the current Search Term entry line as a term in a new Web. The term will be replaced with the name of the new Web file.

## Treat As Web Filename

PowerSearch will treat the term in the current Search Term entry line as the name of a new Web. The term will be replaced with the name of the Web file. The Web will be created in the currently active path.

## Do Not Include

PowerSearch will ignore the term in the current Search Term entry line and create a new Web. The term will be replaced with the name of the new Web file.

**Term** This is the term in the current Search Term entry line.

**OK** Accepts the choice and proceeds to the <u>Web Maintenance screen</u>.

**Cancel** Cancels any choice and returns to the main <u>PowerSearch screen</u>.

# Search and Replace Boolean Search Settings

PowerSearch Search and Replace screen

These settings define the relationship between two terms. The relationship contains both Boolean and proximity information.

This line is exposed when you click on the Boolean Search Settings button on the Search and Replace PowerSearch screen. PowerSearch will conduct its search based on the information given on this line. Click on the area of the Boolean settings line you would like more help on:

And Vithin 5 word(s)

## See Also

<u>AND Relationship</u> <u>OR Relationship</u> <u>NOT Relationship</u> <u>Order Of Operations</u> <u>Proximity Information</u>

## **Boolean Operator**

You can specify <u>AND</u>, <u>OR</u>, or <u>NOT</u> as the Boolean relationship between two search terms.

Proximity information is not used for OR relationships.

A PowerSearch <u>Web</u> is the logical equivalent of a string of OR relationships.

## **Proximity Magnitude**

This is the setting that defines how many units (characters, words, etc.) on either side of the search term to apply the Boolean search settings. Settings range from 1 to 99. For more information, see <u>Proximity Information</u>.

**Proximity Scope (Type of Unit)** Proximity scope defines the size of the units on either side of the search term to apply the Boolean search settings. For more information, see <u>Proximity</u> Information.

# **Find Files Boolean Search Setting**

PowerSearch Find Files screen

These settings define the Boolean relationship between two Find Files search terms. Proximity information is not used in a Find Files search.

This line is exposed when you click on the Boolean Search Settings button in the Find Files PowerSearch screen. PowerSearch will find files based on information selected on this line.

And 🗸

### **Boolean Operator**

You can specify And, Or, or Not as the Boolean relationship between two terms. Proximity information is not used in a Find Files search. Choose And to have PowerSearch look for files that contain both terms. Choose Or to have PowerSearch look for files that contain either term. Choose Not to have PowerSearch look for files that contain the first, but not the second term.

# Web Maintenance Screen

PowerSearch Search and Replace screen PowerSearch Find Files screen

The Web Maintenance screen allows you to load, edit, and save <u>Webs(tm)</u>.

This screen is brought up when you click the **Web...** button on either PowerSearch screen. Web entries are listed in alphabetical order.

Click on the part of the screen you would like help on:

| Web Maintenance - FRUIT.WEB              | ×                       |
|------------------------------------------|-------------------------|
| Current <u>P</u> hrase:                  | Cancel                  |
|                                          | <u>H</u> elp            |
| <u>A</u> dd Phrase <u>D</u> elete Phrase |                         |
| apple<br>banana                          | Save Web                |
| grape<br>ki <del>w</del> i               | Clear Web               |
| pear                                     |                         |
| pineapple<br> tangerine                  | Pas <u>t</u> e into Web |
| Fill Web With <u>R</u> elated Words      | Number of Entries: 8    |

## Add Phrase

Adds the current phrase into the Web. Entries are automatically sorted alphabetically.

## **Delete Phrase**

Deletes the current phrase from the Web. If the current phrase is blank, it deletes the highlighted phrase in the Web listing.

## Clear Web

Clears the entire Web.

## Paste into Web...

Brings up the <u>Paste Into Web screen</u> which allows you to paste the contents of the clipboard into the Web listing. The current contents of the Web listing will be replaced.

### Fill Web With Related Words...

Fills the current Web with the current phrase and related words. The entries in the current Web are replaced. PowerSearch uses the Microsoft Word for Windows(tm) Thesaurus to generate the list of related words.

Load Web... Loads a Web into this screen for editing.

## Save Web...

Saves the current Web to file.

## Close

Closes the Web maintenance screen and returns to the main <u>PowerSearch screen</u>. The current Web will be entered in the associated entry line in the main screen. PowerSearch will prompt you to save if changes were made or if the current Web has not been saved.

## **Current Phrase**

Enter a phrase or word here to either add it to the Web or delete it from the Web.
## Number of Entries

This is the total number of entries in the current Web.

**Web Listing** All entries in the Web are listed in alphabetical order. To delete a phrase, highlight it and click **Delete Phrase**.

**Title Bar** The name of the current Web is given in the title bar. The path is not included in the file name.

## **Paste Into Web Screen**

## Web Maintenance screen

This screen allows you to paste the clipboard contents into the Web listing. You can choose to add each word as a separate term, or add each line as a term.

| Paste into Web                                                 | ×               |
|----------------------------------------------------------------|-----------------|
| Clipboard contents:                                            |                 |
| These three lines<br>are the contents<br>of the clipboard      | ×               |
| 1                                                              | Þ               |
| ⊙ Each <u>w</u> ord is a term<br>⊂ Each <u>l</u> ine is a term | Paste<br>Cancel |

**Clipboard contents** This box shows the current contents of the clipboard.

## Each word is a term

Choose this option to have PowerSearch insert each word in the clipboard as a separate term. PowerSearch will strip out any extra white space, punctuation marks, tabs, and paragraph returns in the clipboard.

## Each line is a term

Choose this option to have PowerSearch insert each line in the clipboard as a separate term. PowerSearch will strip out any paragraph returns in the clipboard.

## Paste

Pastes the contents of the clipboard into the Web Listing and returns to the <u>Web</u><u>Maintenance screen</u>.

## Cancel

Closes the screen without inserting the clipboard contents, and returns to the <u>Web</u> <u>Maintenance screen</u>.

# **Options Screen**

## PowerSearch Search and Replace screen

The Options screen allows you to specify search options for the entry.

PowerSearch will restrict its search for the entry based on the choices made from this screen.

| earch Options                                                                |                                      | ×            |
|------------------------------------------------------------------------------|--------------------------------------|--------------|
| ☑ Find <u>W</u> hole Words Only<br>☑ Match <u>C</u> ase                      |                                      | OK<br>Cancel |
| ✓ Find Words with Same Font Settings: ✓ Find Words with Same Style Settings: | Choose F <u>o</u> nt<br>Choose Style | <u>H</u> elp |
| Font/Style Settings<br>12 pt Times New Roman, Bold; Normal                   |                                      |              |

**Find Whole Words Only** PowerSearch will select whole word matches only. For example, if searching for the word "ran", PowerSearch will not flag "ran" in the word "orange".

## Match Case

PowerSearch will find only those words with the same capitalization. For example, when searching for "President" PowerSearch will not flag the word "president".

**Choose Font...** Brings up the <u>Choose Font screen</u>.

**Find Words with Same Font Settings** If this box is checked, PowerSearch will only find words with settings in the **Choose Font...** screen. Otherwise, PowerSearch will ignore the settings in the **Choose** Font... screen.

**Choose Style...** Brings up the <u>Choose Style screen</u>

**Find Words with Same Style Settings** If this box is checked, PowerSearch will use the settings in the **Choose Style...** screen. Otherwise, PowerSearch will ignore the settings in the **Choose Style...** screen.

**OK** Accepts all settings and returns to the <u>PowerSearch screen</u>.

**Cancel** Cancels changes and returns to the <u>PowerSearch screen</u>.

**Font/Style Settings** This panel specifies the formatting and styles you're looking for in the current entry. The settings are made in the **Choose Font...** and **Choose Style...** screens.

## **Choose Font**

PowerSearch screen Options screen

The Choose Font screen allows the search to be restricted to text formatted within a specified size and typeface. PowerSearch will search through all text, including hidden text even if it is not visible.

Please click on the portion of the screen you would like help on:

| Font                                                          |                                          | ×                        |
|---------------------------------------------------------------|------------------------------------------|--------------------------|
| <u>F</u> ont:                                                 | Font Style:<br>Regular                   | <u>S</u> ize: OK         |
| <sup>'</sup> 뀸 Arial<br>Courier<br>'뀸 Courier New<br>'뀸 DCWri | Regular<br>Italic<br>Bold<br>Bold Italic | 8 A Cancel<br>9 10<br>11 |
| Effects<br>Strikeout                                          | Sample                                   | <u> 12 I H</u> elp       |
| ☐ <u>U</u> nderline<br>☐ H <u>i</u> dden                      |                                          |                          |

## Font Name

Choose the typeface by selecting it from the list. Clear the entry to have PowerSearch search for text in any typeface.

**Font Style** Choose whether you want PowerSearch to search only for text with specific formatting. Clear the entry to have PowerSearch search for text with any formatting.

## Font Size

Choose the text size to search for by choosing the size from the list, or by typing the font size in the box. By clearing the entry or selecting a point size of "0", PowerSearch will search for any text size.

## Effects

Select Strikeout, Underline, or Hidden to have PowerSearch search only for text with the selected effects. If a setting is not checked, PowerSearch will ignore that effect.

Sample This panel shows sample text reflecting the settings made in this screen.

**OK** Accepts current font selections, closes the screen, and returns to the <u>Options</u> <u>screen</u>.

**Cancel** Cancels any changes made, closes the screen, and returns to the <u>Options screen</u>.

# **Choose Style**

PowerSearch screen

Options screen

The Choose Style screen allows the search to be restricted to only text with the specified style.

Please click on the portion of the screen you would like help on:

| Find Style                                                                                              | ×      |  |
|----------------------------------------------------------------------------------------------------|--------|--|
| Find What <u>S</u> tyle:                                                                                |        |  |
| List Number 4                                                                                           |        |  |
| List Number 5                                                                                           | Cancel |  |
| Macro Text                                                                                              |        |  |
| Message Header 🔤                                                                                        | Help   |  |
| Normal                                                                                                  |        |  |
| Normal Indent                                                                                           |        |  |
| Description                                                                                             |        |  |
| Font: Times New Roman, 12 pt, English (US),<br>Flush left, Line Spacing Single, Widow/Orphan<br>Control |        |  |
|                                                                                                    |        |  |
|                                                                                                    |        |  |

**Style Name** Styles available in the current document are listed here. Highlight a style and click **OK** to select it.

**OK** Accepts current style selection, closes screen, and returns to the <u>Options screen</u>.

**Cancel** Cancels any selection, closes screen, and returns to the <u>Options screen</u>.

**Style Description** This panel displays a description of the selected style.

## Web

A Web(tm) is a collection of words or phrases stored as a file. Often the words in a Web are either synonyms or words that are related in some other way.

PowerSearch uses Webs to search for multiple keywords simultaneously. PowerSearch will find the first occurrence of any word in the Web. A PowerSearch Web is the logical equivalent of a string of OR relationships.

## search

A search is a collection of terms and the relationships between those terms. The relationships are defined by Boolean and proximity information. PowerSearch uses defined searches to find specific words and information.

## **Insert Special Screen**

## PowerSearch Search and Replace screen

This is the Insert Special Screen. From this screen, you can insert special characters, such as page breaks, paragraph marks, and tabs, that can't be entered into the entry line by the keyboard.

This screen will appear at the right edge of the currently selected entry line.

| Insert Special                                                                                                    |                         |
|----------------------------------------------------------------------------------------------------|-------------------------|
| Insert what character:          Paragraph Mark <ul> <li>Tab Character</li> <li>Any Character</li> <li>Any Digit</li> <li>Any Letter</li> <li> </li></ul> | <b>Insert</b><br>Cancel |

## Insert what character

Selects the special character you want to search for. Double clicking an item will insert that item into the currently selected entry line and close the Insert Special screen.
## Insert

Inserts the highlighted character into the currently selected entry line, and closes the screen, returning you to the <u>PowerSearch Search and Replace screen</u>.

### Cancel

Closes the screen without inserting a selection, and returns you to the <u>PowerSearch</u> <u>Search and Replace screen</u>.

# **Search Logic**

PowerSearch has the ability to perform Boolean and proximity searches. There are three types of Boolean relationships: AND, OR, NOT. When combined with proximity information, this allows you to find words based on their relationship and proximity to other words in a document.

Introduction to Boolean Searches

<u>AND Relationship</u> <u>OR Relationship</u> <u>NOT Relationship</u> <u>Proximity Information</u> <u>Order of Operations</u>

# **AND Relationship**

In an AND relationship, words are compared to see if they are within a specified distance of each other. For example, the following search is defined:

stock AND Depression

and performed on the following section of text: (Brackets represent the specified distance)

...post-war research at [the University of Chicago showed that stock prices during the Depression remained at] a constant level despite fluctuating market forces...

The search would be a success since both the word stock and the word Depression occur in the block of text. The size of the block of text is defined by proximity information.

#### See Also

OR Relationship NOT Relationship Order Of Operations Proximity Information

## **NOT Relationship**

In a NOT relationship, words are compared to see if they are not within a specified distance of each other. For example, the following search is defined:

stock NOT fluctuating

and performed on the following section of text: (Brackets represent the specified distance)

...post-war research at [the University of Chicago showed that stock prices during the Depression remained at] a constant level despite fluctuating market forces...

The search would be a success since the word fluctuating does not appear within the specified distance of stock. The size of the block of text is defined by proximity information.

See Also

<u>AND Relationship</u> <u>OR Relationship</u> <u>Order Of Operations</u> <u>Proximity Information</u>

# **OR Relationship**

In an OR relationship, PowerSearch will find the first instance of either term. For example, the following search is defined:

prices OR forces

and performed on the following section of text:

...post-war research at the University of Chicago showed that stock prices during the Depression remained at a constant level despite fluctuating market forces...

PowerSearch would flag the word prices since it occurs before the word forces. If the insertion point were at the end of the section of text, and a backwards search direction was specified, the word forces would be flagged instead.

Proximity information is not used for OR relationships.

A PowerSearch <u>Web</u> is the logical equivalent of a string of OR relationships.

### See Also

AND Relationship NOT Relationship Order Of Operations

## **Proximity Information**

CommTech PowerSearch uses proximity information to define the limits of an AND relationship or a NOT relationship.

There are two settings for proximity information: magnitude and scope.

Magnitude can range from 1 to 99. Scope can take one of the following six defined values: characters words sentences lines paragraphs pages

Scope defines the units to use when determining how much text around a term to include in Boolean searching. Magnitude defines the number of units to use.

For example, the following proximity information is defined:

prices Within 8 words of ...

#### and applied to the following section of text:

...post-war research at the University of Chicago showed that stock prices during the Depression remained at a constant level despite fluctuating market forces...

#### PowerSearch would define the following block of text:

at the University of Chicago showed that stock prices during the Depression remained at a constant level

PowerSearch finds the word prices, and then marks off a block of text 8 words to either side. PowerSearch would then look for the next term only within that block of text.

Note: Due to inconsistencies within Word, PowerSearch can occasionally be a word off when marking off blocks of text. Punctuation and paragraph marks are counted as whole words by Microsoft Word, and thus by CommTech PowerSearch.

#### See Also

AND Relationship NOT Relationship

# Introduction to Boolean Searches and PowerSearch

CommTech PowerSearch(tm) adds Boolean search capability and the ability to search for multiple keywords simultaneously to Microsoft Word.

Boolean searches allow you to find and retrieve information based on relationships between keywords. These relationships are defined by certain keywords: <u>and</u>, <u>or</u>, and <u>not</u>. They are further defined by <u>proximity information</u> that you enter on the <u>Boolean Search Settings</u> line. This combination of keywords and proximity information allows PowerSearch to perform much more powerful searches than by searching for just one term at a time.

PowerSearch provides the unique capability to use <u>Webs(tm)</u> to search for multiple keywords simultaneously. Webs free you from having to conduct a separate search for each word you want to find.

#### Using Boolean searches to narrow a search

Searching for one term can be useful for finding related information, but can often result in finding too much information.

For example, searching for the word "company" might result in a large number of hits. Likewise, searching for the word "pharmaceutical" would find every occurrence of the word.

However, defining a search to look for the word "company" only if it is near the word "pharmaceutical" would ensure that each find relates somehow to pharmaceutical companies. This is the power of Boolean searches.

Another way to narrow a search is to use the NOT operator. For example, if you are interested in fresh fruit, you might search for fruit only if it is NOT near canned.

#### Using Webs to expand a search

Searching for a single term can also result in finding too little information. Suppose you wanted to find all information relating to fruits. Searching for one type of fruit, say "kiwi" would find all occurrences of "kiwi" but would skip words such as "apple," "orange," "peach," and "grape." You would have to search for all those words one at a time. With PowerSearch's Web(tm) feature, you can search for all those words simultaneously.

Simply define a Web called "fruit" to contain the words "apple," "orange," "kiwi," "peach," and "grape." Use the <u>Web Maintenance screen</u> to define a Web. By using the "fruit" Web as a search term, you can search for all members of that Web in one pass, even if it's buried in a large file.

Webs(tm) can be saved, reused and edited quickly and easily. Webs can be linked

together using Boolean operators to create detailed searches involving combinations of Webs and individual words. Like Webs, these searches can also be saved, reused and edited.

## Examples

Search for the word "company" but only if it is within 5 words of "pharmaceutical":

| Search | for:              |
|--------|-------------------|
| compa  | ny                |
|        | Within 5 words of |
| harm:  | Within 5 words of |

Search for any word in the Web C:\FRUIT.WEB, but only if it is within the same paragraph as the word "cooked":

| Sea          | arch for:                |  |  |
|--------------|--------------------------|--|--|
| C:\FRUIT.WEB |                          |  |  |
|              | Within same paragraph as |  |  |
| cooked       |                          |  |  |

Search for the first instance of either "stocks" or "bonds":

| 2 | n |  |
|---|---|--|
| - |   |  |

Alternate method:

Search for: C:\INVEST.WEB

Where INVEST.WEB contains the words "stocks" and "bonds".

Note that a Web is equivalent to using OR statements between multiple words.

A Web cannot contain other Webs.

Search for the words "multitasking" and "threads" within 10 words of each other, but not if they are in the same paragraph as the word "cooperative":

| Sea                              | rch for:           |  |
|----------------------------------|--------------------|--|
| multitasking                     |                    |  |
|                                  | Within 10 words of |  |
| threads                          |                    |  |
| but not within same paragraph as |                    |  |
| cooperative                      |                    |  |

# See Also

AND Relationship OR Relationship NOT Relationship Proximity Information Order Of Operations

# **Order of Operations**

PowerSearch uses AND and NOT precedence to evaluate search logic. AND and NOT relationships are evaluated before OR relationships.

Another way to view this search logic is to think of OR statements as linking separate AND and NOT searches. PowerSearch will find the first successful series of AND and NOT relationships in a given search.

For example in the following search:

| Search for:           |  |  |
|-----------------------|--|--|
| Asimov                |  |  |
| Within 10 words of    |  |  |
| Bradbury              |  |  |
| 0r                    |  |  |
| Tolstoy               |  |  |
| Within 2 sentences of |  |  |
| Nabokov               |  |  |

PowerSearch will find the first instance of either:

"Asimov" if it is within 10 words of "Bradbury"

OR "Tolstoy" if it is within 2 sentences of "Nabokov".

#### See Also

<u>AND Relationship</u> <u>OR Relationship</u> <u>NOT Relationship</u> <u>Proximity Information</u> <u>Improving Speed</u>

# **Replacing in PowerSearch**

#### PowerSearch Search and Replace screen

PowerSearch 4.0 allows you to specify replacement terms for each search term. If PowerSearch finds a hit, then PowerSearch will replace all the terms it found with their respective replacement terms. If a term does not have a replacement term, it will not be replaced.

For example, suppose the following search was defined:

| Search for:             | Replace With |  |
|-------------------------|--------------|--|
| candied                 | preserved    |  |
| Within same sentence as | Replace With |  |

and performed on the following block of text:

...and other candied foodstuffs are very popular snack items. Another popular and nutritious snack item for kids is candied items such as fruits. Candied fruits appeal to kids because....

PowerSearch will replace every instance of the word candied with the word preserved, but only if it is in the same sentence as the word fruit. The word fruit will not be replaced. The block of text will end up looking like this:

...and other candied foodstuffs are very popular snack items. Another popular and nutritious snack item for kids is preserved items such as fruits. Preserved fruits appeal to kids because...

# **Improving Speed**

## For faster searching:

- Place rare words first in a search or just after an OR.
- Avoid including common <u>noise words</u> in either the search or a Web.

See Also

Order Of Operations

Place less common search terms first among terms linked by AND or NOT. PowerSearch searches for the first term in a search, and then searches the block of text around that term for subsequent terms. PowerSearch's performance can be dramatically improved if less common terms are listed first in a search. PowerSearch can recognize the inclusion of specific noise words in the search. Noise words, such as "the" and "and," are very common and will slow PowerSearch down. If you include <u>noise words</u> in your search, PowerSearch will ask if you want to proceed with the search.

Also, PowerSearch will detect single letters in the search and ask if you want to proceed. PowerSearch will not flag single character symbols, such as a tilde ( $\sim$ ) or an asterisk (\*).

#### Noise Words

Noise words are common words such as "the" and "and" which appear very often in all sorts of documents.

# **ReportWriter Screen**

#### Edit Units screen

This is the screen for PowerSearch's ReportWriter feature. Make sure to install the ReportWriter macros located in **pws4inst.doc** before attempting to run ReportWriter from the main Search and Replace screen. Otherwise, ReportWriter will not run.

From here you can specify document(s) from which to copy text, a destination document for the copied text, and how much text to copy.

To copy text, first specify what you want to look for in the PowerSearch main screen. Then specify which document(s) you wish to search through, a document to receive the copied text, and how much text to copy.

| CommTech Report₩riter                                                                                              | ×                                      |
|----------------------------------------------------------------------------------------------------|----------------------------------------|
| Copy From:<br>SOURCE1.DOC<br>SOURCE3.DOC                                                                           | Open Documents:<br>SOURCE2.DOC         |
| Add <u>I</u> o:<br>C:\WINWORD\OUTPUT.DOC<br><u>New</u> Bro <u>w</u> se Select From <u>L</u> ist                    | Open <u>D</u> ocuments:<br>SOURCE2.DOC |
| Unit of text to copy:<br>Unit Name:<br>Paragraph<br>Edit Units<br>Unit starts with:<br>^p<br>Unit ends with:<br>^p | OK<br>Cancel                           |

**Copy From:** PowerSearch will search through this list of documents and copy text. You can select from currently open documents in Word, or browse for documents on disk.

**Open Documents:** This is a list of currently open documents which have not already been selected as source or destination documents. Macro windows, and documents that have not been given a file name are not included in this list.

## Browse...

Opens up a screen for you to select a document.

# Add

Adds the selected open document to the Copy From list.

**Clear All** Clears the Copy From list.

**Add To:** This is the document you specify to receive the copied text.

#### New

Specifies a new document to receive the copied text. ReportWriter will create a document called REPORT.TMP in a temporary directory. Any previous version of REPORT.TMP in that directory will be overwritten.

Select From List Selects the highlighted open document as the destination document.

## Source Stamp

Specifies whether to include a line indicating the source document with each block of copied text. The line includes the full path and name of the source file, and the date and time of the file's creation.

#### Unit Name

The name of the unit of text to copy. You can edit the selected unit, or add a new unit, by clicking on **Edit Units...**.

## Edit Units...

Brings up the <u>Edit Units screen</u>. From there, you can define the strings which start and end a unit.

### **Unit Starts With**

A string or series of characters that mark the beginning of a unit of text to copy. Change this string by clicking on **Edit Units...**.

#### **Unit Ends With**

A string or series of characters that mark the end of a unit of text to copy. Change this string by clicking on **Edit Units...**.

## ОК

Accepts all settings and returns to the <u>PowerSearch Search and Replace screen</u>. PowerSearch will be set to generate a report on the next search.

### Cancel

Cancels all settings and returns to the <u>PowerSearch Search and Replace screen</u>. PowerSearch will **not** generate a report on the next search.

# **Edit Units Screen**

#### ReportWriter screen

This is a screen for defining units of text to copy. Units are defined by strings that start and end a unit.

ReportWriter will look behind the hit for the first instance of the string that starts a unit, and after a hit for the first instance of the string that ends a unit. ReportWriter will then copy all the text in between, including the start and end strings, to the end of the destination document.

| Edit Units                                                                                              |             | ×                                                               |
|----------------------------------------------------------------------------------------------------|-------------|-----------------------------------------------------------------|
| <u>U</u> nit Name:<br>Paragraph                                                                         | <u>N</u> ew |                                                                 |
| Start and end strings for this unit: -<br>Unit <u>s</u> tarts with:<br>p<br>Unit <u>ends with:</u><br>p | <<          | Paragraph Mark Tab Character Annotation Any Character Any Digit |
|                                                                                                    |             | OK Cancel                                                       |

### Unit Name

The name of the current unit. Changing this text will change the name of the current unit.

#### New

Adds a new unit to the list of saved units. After clicking on this button, all the fields will clear, and you can specify a name, and the start and end strings for the new unit.

### **Unit Starts With:**

A string or series of characters that define the beginning of a unit of text. ReportWriter will search for the first occurrence of this string **before** each hit.
### Unit Ends With:

A string or series of characters that define the end of a unit of text. ReportWriter will search for the first occurrence of this string **after** each hit.

**Insert Special Code** Adds the special code for the highlighted page element into the corresponding field. If you know the code for a page element, you can type it into the field manually.

### Special Codes

Contains a list of page elements that are recognized by Word. You can use any of these elements to define a unit of text. For example, a paragraph can be defined as beginning and ending with a Paragraph Mark (**^p**).

### ОК

Accepts any changes made to the current unit, and returns to the <u>ReportWriter</u> <u>screen</u>. If a new unit is defined, it will be saved and available for future sessions.

### Cancel

Cancels any changes made to the current unit, and returns to the <u>ReportWriter</u> <u>screen</u>. Any newly defined units are not saved.

# **PowerSearch Developers Toolkit**

CommTech offers a PowerSearch toolkit for developers. With this toolkit, you can access the power of PowerSearch from WordBasic just like any other WordBasic command.

Call PowerSearch from your own macros. Register macros to be called at certain points in the PowerSearch search process. Specify search parameters from your macro

Contact <u>CommTech</u> for more information.

# Why is PowerSearch better than Microsoft Word(tm) EditFind?

Overview of PowerSearch

CommTech PowerSearch adds text retrieval options to Microsoft Word for Windows(tm) that are unmatched by any other word processor on the market today.

In addition to providing the most popular functions of Word's Find command with no performance penalty, PowerSearch offers these features that EditFind does not offer:

### **Boolean Searching**

Conduct Boolean searches using an intuitive graphical interface instead of a confusing query language.

### Multiple Keyword Searching

Search for multiple words simultaneously in one pass. No need to conduct a separate search for each word.

### Save searches for later use

Save your custom searches to use later, instead of typing them in over and over again.

# **Registration Form CommTech PowerSearch for Word for Windows**

This is the registration form for CommTech PowerSearch. Print out this form, fill it out, and fax or mail it to CommTech, 25 Science Park, New Haven CT 06511. To Print this form, select **Print Topic...** from the **File** pull down menu.

I am registering \_\_\_\_\_ copies of CommTech PowerSearch at US \$50 each. For each copy I register, I will receive a fully licensed, single-user copy of CommTech PowerSearch Standard Edition.

| Check enclosed (payable to Tech<br>Charge to: VISA Ma       | nnology Management Group)<br>astercard American Express |
|-------------------------------------------------------------|---------------------------------------------------------|
| Amount US\$Account #                                        | Exp. Date                                               |
| Signature (required):                                       |                                                         |
| NAME                                                        | TITLE                                                   |
| COMPANY                                                     |                                                         |
| ADDRESS                                                     |                                                         |
| CITY                                                        | STATE                                                   |
| POSTAL CODE                                                 | COUNTRY                                                 |
| TELEPHONE                                                   | FAX                                                     |
| E-Mail                                                      |                                                         |
| I use CommTech PowerSearch to do the                        | e following:                                            |
| I use CommTech PowerSearch about                            | times each week.                                        |
| I would like to see the following for CommTech PowerSearch: | eatures in a future version of                          |
| Other than Microsoft Word for Window<br>use are             | ws(TM), the application programs I                      |
| Please make any comments that we may                        | y quote                                                 |
| Const Tech.                                                 |                                                         |

A Technology Management Group Company 25 Science Park € New Haven CT 06511-1968 USA Tel: 203/ 495-1960 € Fax: 203/ 498-7842 E-mail: tmgmail@yalevm.ycc.yale.edu

# **CommTech**, A Technology Management Group Company

Overview of PowerSearch

CommTech 25 Science Park New Haven, CT 06511-1968 USA Phone: 203/ 495-1960 Fax: 203/ 498-7842 E-mail: tmgmail@yalevm.ycc.yale.edu